## Web Server

Web Server adalah sebuah perangkat lunak server yang berfungsi menerima permintaan HTTP atau HTTPS dari klien yang dikenal dengan web browser dan mengirimkan kembali hasilnya dalam bentuk halaman-halaman web yang umumnya berbentuk dokumen HTML. Salah satu server web yang terkenal di linux adalah

Apache. Apache merupakan server web antar platform yang dapat berjalan di beberapa platform seperti linux dan windows. Web Server juga merupakan sebuah komputer yang menyediakan layanan untuk internet. Server disebut juga dengan host. Agar anda dapat memasukkan web yang anda rancang ke dalam

internet, maka anda harus memiliki ruangan terlebih dahulu dalam internet, dan ruangan ini disediakan oleh server. Itulah yang disebut Web Server.

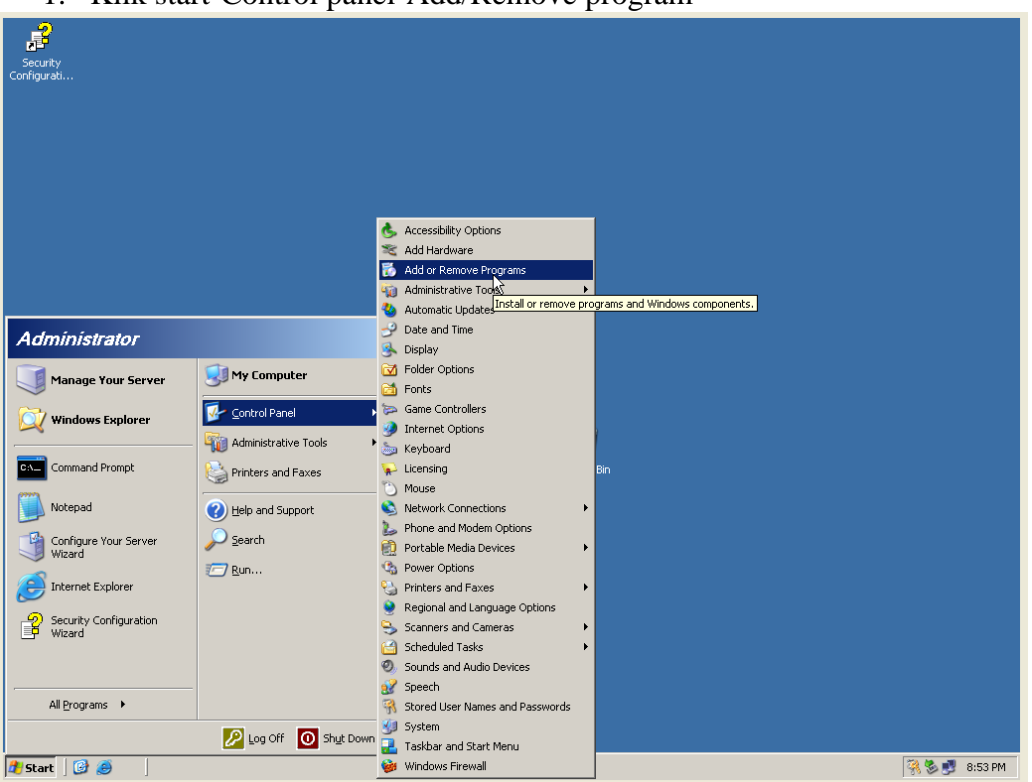

## Konfigurasi Server

1. Klik start-Control panel-Add/Remove program

2. Setelah itu akan muncul tampilan sepert yang dibawah ini, pilih change/remove program yang terletak disebelah kiri jendela tersebut

| Security<br>Configurati |                                                                                |                    |                                       |                                                          |               |
|-------------------------|--------------------------------------------------------------------------------|--------------------|---------------------------------------|----------------------------------------------------------|---------------|
|                         | 🐞 Add or Remove Program                                                        | าร                 |                                       |                                                          |               |
|                         | Currently ins                                                                  | talled programs:   | Show updates                          | Sort by: Name                                            |               |
|                         | Remove<br>Programs<br>Add gew<br>Programs<br>Add gew<br>Programs<br>Components | HTTP Server 1.3.22 | our computer, click Change or Remove. | Ste <u>6,3348</u><br>Used <u>carely</u><br>Change Remove |               |
|                         |                                                                                |                    |                                       |                                                          |               |
| 🏂 Start 🛛 🚱 🥭           | Add or Remove Programs                                                         |                    |                                       |                                                          | 🦓 🏷 🛃 8:54 PM |

3. Kemudian akan muncul jendela seperti yang dibawah ini kemudian klik details

| 3            |                                                                                                    |                  |                    |           |
|--------------|----------------------------------------------------------------------------------------------------|------------------|--------------------|-----------|
| Configurati. |                                                                                                    |                  |                    |           |
|              | Windows Components Wizard                                                                                                    |                  |                    |           |
|              | Windows Components<br>You can add or remove components of Windows.                                                                                                    |                  |                    |           |
|              | To add or remove a component, click the checkbox. A shaded box means that only<br>part of the component will be installed. To see what's included in a component, click<br>bet-ai- | Show updates     | Sort by: Name      |           |
|              | Components:                                                                                                    |                  | Used <u>rarely</u> |           |
| _            | Accessories and Utilities 4.9 MB                                                                                                    | hange or Remove. | Change Remove      |           |
|              | Application Server 33.4 MB                                                                                                    |                  |                    |           |
|              | Ernail Services     Internal Services     Internal Services     Internal Services                                                                                                  |                  |                    |           |
|              | A A A A A A A A A A A A A A A A A A A                                                                                                    |                  |                    |           |
|              | Description: Includes Windows Accessories and Utilities for your computer.                                                                                                    |                  |                    |           |
|              | Total disk space required: 4.4 MB Details<br>Space available of disk: 2307.8 MB                                                                                                    |                  |                    |           |
|              | <u>∢ Back Next&gt;</u> Cancel Help                                                                                                    |                  |                    |           |
|              |                                                                                                    |                  |                    |           |
| # Start      | Add or Remove Programs                                                                                                    |                  |                    | 2 8:55 PM |

4. Setelah itu centang Enable network COM + access dan Internet Information Service (IIS).

| ₿                       |                                                                                                    |             |
|-------------------------|----------------------------------------------------------------------------------------------------|-------------|
| Security<br>Configurati | hu                                                                                                    |             |
|                         | Windows Components Wizard                                                                                                    |             |
|                         | Application Server                                                                                                    |             |
|                         | To add or remove a component, click the check box. A shaded box means that only part<br>of the component will be installed. To see what's included in a component, click Details.                                                                                                    |             |
|                         | Subgomponents of Application Server:                                                                                                    |             |
|                         | Console     Console     Console     Console     Size 6.33MB     Size 6.33MB                                                                                                    |             |
|                         | V CM Enable network COM+ access 0.0 MB                                                                                                    |             |
|                         | Discrete the second second secon |             |
|                         | Reference Information Services (IIS) 26.9 MB                                                                                                    |             |
|                         | S5 MB                                                                                                    |             |
|                         |                                                                                                    |             |
|                         | Description: IIS Includes Web, FTP, SMTP, and NNTP support along with support<br>for FrontPage Server Extensions and Active Server Pages (ASP).                                                                                                    |             |
|                         | Total risk space required 151 MB David                                                                                                    |             |
|                         | Space available on disk: 2307.8 MB                                                                                                    |             |
|                         | TKN Cancel                                                                                                    |             |
|                         |                                                                                                    |             |
|                         | < <u>B</u> ack <u>N</u> ext > Cancel Help                                                                                                    |             |
|                         |                                                                                                    |             |
|                         |                                                                                                    |             |
|                         |                                                                                                    |             |
|                         |                                                                                                    |             |
|                         |                                                                                                    |             |
|                         |                                                                                                    |             |
|                         |                                                                                                    |             |
|                         |                                                                                                    |             |
|                         |                                                                                                    |             |
|                         |                                                                                                    |             |
|                         |                                                                                                    |             |
|                         |                                                                                                    |             |
| 🏄 Start 🛛               | 🞯 🥭 🔢 🔂 Add or Remove Programs 🛛 🔀 Windows Component                                                                                                    | 🔊 🗾 8:57 PM |

5. Setelah itu klik Ok, dan akan konfigurasi IIS akan berlangsung seperti yang ditunjukkan gambar dibawah ini.

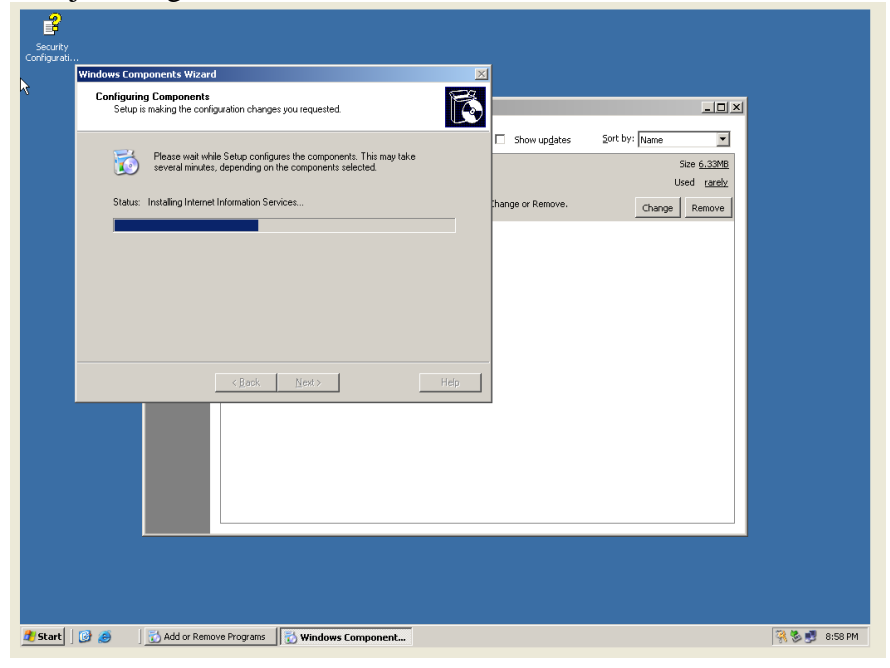

| Security<br>anfigurati<br>Windows Components Wizard                                                                                                    | ×                                                                                       |
|----------------------------------------------------------------------------------------------------|-----------------------------------------------------------------------------------------|
| Completing the Windows Components Wizard.  To close this wizard, click Finish.   Conserve the Windows  Conserve the Windows  Conser | Show updates Sort by: Mane Size 6.33MB<br>Used rarely<br>hange or Remove. Change Remove |

6. Setelah itu kloik finish, maka konfigurasi sudah selesai

Konfigurasi IIS telah selesai.

1. Klik Start – Programs – Administrative Tools – Internet Information Service (IIS) Manager

| Security<br>Configurati                                                   |                                                          |                                                                                                    |
|---------------------------------------------------------------------------|----------------------------------------------------------|----------------------------------------------------------------------------------------------------|
| Administrator                                                             |                                                          | <sup>⊗</sup> § Active Directory Domains and Trusts                                                                                                    |
| Manage Your Server                                                        | My Computer      Control Panel      Administrative Tools | Sconfigure Your Server Wizard     Configure Your Server Wizard     Deta Sources (ODBC)     DetCP     DetCP |
| Command Prompt                                                            | Printers and Faxes                                       | Applie         Domain Controller Security Policy           Applie         Domain Security Policy           Applie         Event Viewer           Event Viewer         Event Viewer           Internet Information Services (IIS) Manager         Event Viewer                                                                                                    |
| Wizard<br>Wizard<br>Internet Explorer<br>Security Configuration<br>Wizard | 2 Run                                                    | Wanages FIDS, the web server for Internet and intranet web tests.           Manages Your Se (abs                                                                                                    |
| All Programs                                                              | Log Off 🚺 Shyt Down                                      | M     Pertornance       Q     Renute Desktops       Q     Renute Desktops       Q     Services       Q     Terminal Services Configuration       Q     Terminal Services Management                                                                                                    |

2. Buat suatu folder dan kemudian buat file yang bernama index.html atau index.htm sebagai salah satu file yang pertama kali dibuka ketika alamat tersebut dipanggil. Kemudian klik kanan dinama computer anda kemudian pilih new-website

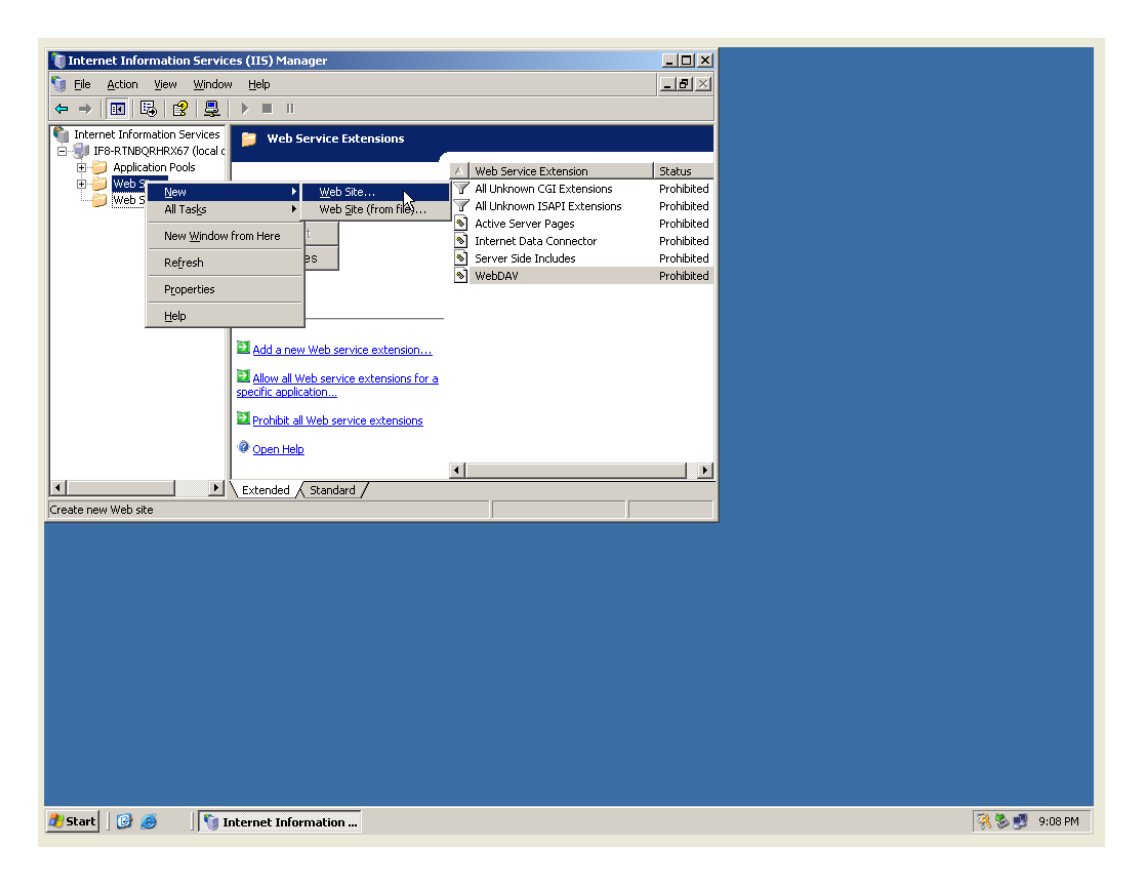

3. Masuk pada halaman website creation wizard

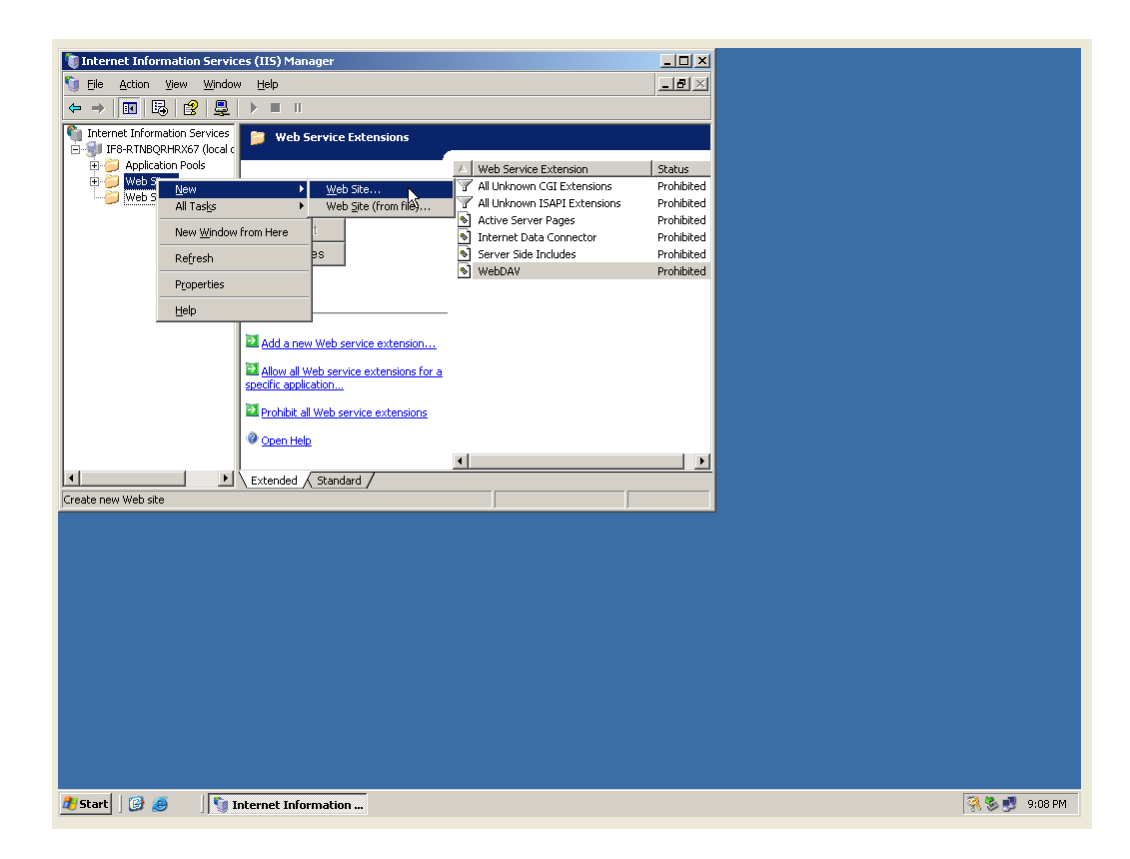

4. Isi deskripsi pada kolom yang telah tersedia

| 🖡 Internet Information Services (IIS) Manager                                                                                            |            |
|----------------------------------------------------------------------------------------------------|------------|
| 🔄 File Action View Window Help                                                                                                    |            |
| 🖕 🚽 🔣 Web Site Creation Wizard                                                                                                    |            |
| Internet Inf     Describe the Web site to help administrators identify it.     Describe the Web site to help administrators identify it. | Status     |
| Er 🤪 Wet                                                                                                    | Prohibited |
| H-mag T Type a description of the web site.                                                                                              | Prohibited |
| Description:                                                                                                    | Prohibited |
| website surabi.com                                                                                                    | Prohibited |
|                                                                                                    | Prohibited |
|                                                                                                    | Prohibited |
| < <u>₿</u> ack Next_2 Cancel                                                                                                    |            |
| Extended / Standard /                                                                                                    |            |
|                                                                                                    |            |
|                                                                                                    |            |
|                                                                                                    |            |

## 5. Isi IP $\rightarrow$ next

| 😻 Internet Information Services (IIS) Manager                                            |                  |               |
|------------------------------------------------------------------------------------------|------------------|---------------|
| 🐚 Eile Action View Window Help                                                           | _ <del>8</del> × |               |
| ← → 🔃 Web Site Creation Wizard                                                           |                  |               |
| Therenet Inf. Specify an IP address, port setting, and host header for the new Web site. |                  |               |
| Heter the IP address to use for this Web ofer                                            | Status           |               |
|                                                                                          | Prohibited       |               |
| Wet Wet                                                                                  | Prohibited       |               |
| <u>I</u> CP port this Web site should use (Default: 80):                                 | Prohibited       |               |
| 80                                                                                       | Prohibited       |               |
|                                                                                          | Prohibited       |               |
| Host header for this Web site (Default: None):                                           |                  |               |
|                                                                                          |                  |               |
|                                                                                          |                  |               |
|                                                                                          |                  |               |
|                                                                                          |                  |               |
| For more information, read the IIS product documentation.                                |                  |               |
|                                                                                          |                  |               |
| < Back New Cancel                                                                        |                  |               |
|                                                                                          |                  |               |
| Extended / Standard /                                                                    |                  |               |
|                                                                                          |                  |               |
|                                                                                          |                  |               |
|                                                                                          |                  |               |
|                                                                                          |                  |               |
|                                                                                          |                  |               |
|                                                                                          |                  |               |
|                                                                                          |                  |               |
|                                                                                          |                  |               |
|                                                                                          |                  |               |
|                                                                                          |                  |               |
|                                                                                          |                  |               |
|                                                                                          |                  |               |
|                                                                                          |                  |               |
|                                                                                          |                  |               |
| 🛃 Start 🛛 🚱 🧉 🕅 🛐 Internet Information                                                   |                  | 🦓 🗞 🗾 9:12 PM |

6. Kemudian isi path yang terdapat folder atau halaman web

| Eile Action       View Window Help         Internet Infigure 118-RTN       Web Site Home Directory         The home directory is the root of your Web content subdirectories.       Image: Content Subdirectories. |
|----------------------------------------------------------------------------------------------------|
| ■ → If Web Site Creation Wizard       Internet Infi       Internet Infi       ■ IF8-RTM       The home directory is the root of your Web content subdirectories.                                                   |
| Internet Infi         Web Site Home Directory           IFB-RTN         The home directory is the root of your Web content subdirectories.                                                                         |
|                                                                                                    |
| Status                                                                                                    |
| Prohibited                                                                                                    |
| Pronibited                                                                                                    |
| Prohibited Browns Browns                                                                                                    |
| provibilited                                                                                                    |
| Validation and the Web site Prohibited                                                                                                    |
|                                                                                                    |
| < Back Next Cancel                                                                                                    |
| Extended / Standard /                                                                                                    |
|                                                                                                    |
| , , , ,                                                                                                    |
|                                                                                                    |
|                                                                                                    |

7. Isi pada pilihan di ceklist sesuai dengan kebutuhan

| 馍 Internet Ini | formation Services (IIS) Manager              |            |
|----------------|-----------------------------------------------|------------|
| 🐚 Eile Action  | n <u>V</u> iew <u>W</u> indow <u>H</u> elp    | <u>_8×</u> |
| ⇔ → 💽          | Web Site Creation Wizard                      |            |
| Internet Info  | Web Site Access Permissions                   |            |
| 🗄 🜒 IF8-RTN    | Set the access permissions for this Web site. |            |
| 🕀 📁 Appl       | <i>4</i>                                      | Status     |
| 🛛 🖓 🔛 Web      | Allow the following permissions:              | Prohibited |
|                |                                               | Prohibited |
| wet            | I✓ <u>R</u> ead                               | Prohibited |
|                | Run scripts (such as ASP)                     | Prohibited |
|                | Execute (such as ISAPI applications or CGI)   | Prohibited |
|                | ☐ Write                                       |            |
|                | Erowse                                        |            |
|                | To complete the wizard, click Next .          |            |
|                | < <u>Back</u> Cancel                          |            |
|                |                                               |            |
|                |                                               |            |
|                | ,                                             |            |
|                |                                               |            |
|                |                                               |            |
|                |                                               |            |
|                |                                               |            |
|                |                                               |            |
|                |                                               |            |
|                |                                               |            |
|                |                                               |            |

8. Berhasil membuat new website

| Elle       Action       Yew       Window       Help         Internet Info       IF8-RTN       You have successfully completed the Web Site Creation Wizard.       Status         If P6-RTN       Web       Web       Web       Status       Prohibited         Web       Web       Web       If P6-RTN       Prohibited       Prohibited         Web       Web       If P6-RTN       If P6-RTN       Prohibited         Web       Web       If P6-RTN       Prohibited         Prohibited       Prohibited       Prohibited         Prohibited       Prohibited       Prohibited         Prohibited       Prohibited       Prohibited         Prohibited       Prohibited       Prohibited         Prohibited       Prohibited       Prohibited         Prohibited       Prohibited       Prohibited         Prohibited       Prohibited       Prohibited         Prohibited       Prohibited       Prohibited         Prohibited       Prohibited       Prohibited         Prohibited       Prohibited       Prohibited         Prohibited       Prohibited       Prohibited         Prohibited       Prohibited       Prohibited         Prohibited                                                                                                    | Ele Action View Window Help                                                                                                    | 😻 Internet Information Services (IIS) Manager                                                                                                    | _ 🗆 ×                                                                        |
|----------------------------------------------------------------------------------------------------|----------------------------------------------------------------------------------------------------|----------------------------------------------------------------------------------------------------|------------------------------------------------------------------------------|
| Web Site Creation Wizard<br>Internet Info<br>IF8-RTN<br>Wet<br>Wet<br>Wet<br>Wet<br>Extended Stendard<br>Status<br>Prohibited<br>Prohibited<br>Prohi | Veb Site Creation Wizard<br>Internet Info<br>Prohibited<br>Prohibited<br>P | 🗐 <u>Fi</u> le <u>A</u> ction <u>Vi</u> ew <u>Wi</u> ndow <u>H</u> elp                                                                                                    |                                                                              |
| Internet Info       IFB-RTN         IFB-RTN       IfB-RTN         IfB-RTN       IfB-RTN         IfB-RTN       IfB-RTNN         IfB-RTNN       IfB-RTNN         IfB-RTNN       IfB-RTNN         IfB-RTNN       IfB-RTNN         IfB-RTNN       IfB-RTNN         IfB-RTNN       IfB-RTNN         IfB-RTNN       IfB-RTNN         IfB-RTNN       IfB-RTNN         IfB-RTNN       IfB-RTNNN     <                                                                                                    | Internet Info       IFB-RTN         IFB-RTN       IfB-RTN         IfB-RTN       IfB-RTN         IfB-RTNN       IfB-RTNN                                                                                                    | ← → 🔝 Web Site Creation Wizard                                                                                                    | 1                                                                            |
| To close this wizard, click Finish.                                                                                                    | To close this wizard, click Finish.                                                                                                    | Thermet Information Information Informatio Information Information Information Information Information | Status<br>Prohibited<br>Prohibited<br>Prohibited<br>Prohibited<br>Prohibited |
| Cancel      Extended Standard /                                                                                                    | Cencel      Extended Standard                                                                                                    | To close this wizard, click Finish.                                                                                                    |                                                                              |
| Extended Standard /                                                                                                    | Extended Standard /                                                                                                    | Kan Kan Kan Kan Kan Kan Kan Kan Kan Kan                                                                                                    |                                                                              |
|                                                                                                    |                                                                                                    | Extended / Standard /                                                                                                    |                                                                              |
|                                                                                                    |                                                                                                    |                                                                                                    |                                                                              |
|                                                                                                    |                                                                                                    |                                                                                                    |                                                                              |
|                                                                                                    |                                                                                                    |                                                                                                    |                                                                              |

9. Pada halaman website  $\rightarrow$ klik kanan properties  $\rightarrow$  isi deskripsi dan Ip address

| 📲 Internet Informatio                                                                                                    | on Service                                 | es (IIS) Manag | er     |         |                                         |    |                  |
|----------------------------------------------------------------------------------------------------|--------------------------------------------|----------------|--------|---------|-----------------------------------------|----|------------------|
| 🐚 Eile Action View                                                                                                    | Window                                     | Help           |        |         |                                         |    | _ <del>8</del> × |
| (+ E 💽 🗙                                                                                                    | 😭 😭                                        | B 😫 💂          |        | I II    |                                         |    |                  |
| Internet Information :<br>                                                                                                    | Services<br>67 (local c<br>ools            | Name           |        | There a | Path<br>e no items to show in this view | ı. | Status           |
| ⊕      ⊕      ⊕      ⊕      ⊕      ⊕      ⊕      ⊕      ⊕      ⊕      ⊕      ⊕      ⊕      ⊕      ⊕      ⊕      ⊕      ⊕      ⊕      ⊕      ⊕      ⊕      ⊕      ⊕      ⊕      ⊕      ⊕      ⊕      ⊕      ⊕      ⊕      ⊕      ⊕      ⊕      ⊕      ⊕      ⊕      ⊕      ⊕      ⊕      ⊕      ⊕      ⊕      ⊕      ⊕      ⊕      ⊕      ⊕      ⊕      ⊕      ⊕      ⊕      ⊕      ⊕      ⊕      ⊕      ⊕      ⊕      ⊕      ⊕      ⊕      ⊕      ⊕      ⊕      ⊕      ⊕      ⊕      ⊕      ⊕      ⊕      ⊕      ⊕      ⊕      ⊕      ⊕      ⊕      ⊕      ⊕      ⊕      ⊕      ⊕      ⊕      ⊕      ⊕      ⊕      ⊕      ⊕      ⊕      ⊕      ⊕      ⊕      ⊕      ⊕      ⊕      ⊕      ⊕      ⊕      ⊕      ⊕      ⊕      ⊕      ⊕      ⊕      ⊕      ⊕      ⊕      ⊕      ⊕      ⊕      ⊕      ⊕      ⊕      ⊕      ⊕      ⊕      ⊕      ⊕      ⊕      ⊕      ⊕      ⊕      ⊕      ⊕      ⊕      ⊕      ⊕      ⊕      ⊕      ⊕      ⊕      ⊕      ⊕      ⊕      ⊕      ⊕      ⊕      ⊕      ⊕      ⊕      ⊕      ⊕      ⊕      ⊕      ⊕      ⊕      ⊕      ⊕      ⊕      ⊕      ⊕      ⊕      ⊕      ⊕      ⊕      ⊕      ⊕      ⊕      ⊕      ⊕      ⊕      ⊕      ⊕      ⊕      ⊕      ⊕      ⊕      ⊕      ⊕      ⊕      ⊕      ⊕      ⊕      ⊕      ⊕      ⊕      ⊕      ⊕      ⊕      ⊕      ⊕      ⊕      ⊕      ⊕      ⊕      ⊕      ⊕      ⊕      ⊕      ⊕      ⊕      ⊕      ⊕      ⊕      ⊕      ⊕      ⊕      ⊕      ⊕      ⊕      ⊕      ⊕      ⊕      ⊕      ⊕      ⊕      ⊕      ⊕      ⊕      ⊕      ⊕      ⊕      ⊕      ⊕      ⊕      ⊕      ⊕      ⊕      ⊕      ⊕      ⊕      ⊕      ⊕      ⊕      ⊕      ⊕      ⊕      ⊕      ⊕      ⊕      ⊕      ⊕      ⊕      ⊕      ⊕      ⊕      ⊕      ⊕      ⊕      ⊕      ⊕      ⊕      ⊕      ⊕      ⊕      ⊕      ⊕      ⊕      ⊕      ⊕      ⊕      ⊕      ⊕      ⊕      ⊕      ⊕      ⊕      ⊕      ⊕      ⊕      ⊕      ⊕      ⊕      ⊕      ⊕      ⊕      ⊕      ⊕      ⊕      ⊕      ⊕      ⊕      ⊕      ⊕      ⊕      ⊕      ⊕      ⊕      ⊕      ⊕      ⊕      ⊕      ⊕      ⊕      ⊕      ⊕      ⊕      ⊕      ⊕      ⊕      ⊕      ⊕      ⊕ | Veb Site (:<br><u>E</u> xplore             |                |        |         |                                         |    |                  |
| web bei vice                                                                                                    | <u>O</u> pen<br>Permissi<br><u>B</u> rowse | ions           |        |         |                                         |    |                  |
|                                                                                                    | Start<br>Stop<br>P <u>a</u> use            |                |        |         |                                         |    |                  |
|                                                                                                    | New<br>All Task                            | 5              | ><br>> |         |                                         |    |                  |
|                                                                                                    | New Wi                                     | ndow from Here | _      |         |                                         |    |                  |
|                                                                                                    | Delete<br>Rena <u>m</u> e                  | ,              |        |         |                                         |    |                  |
| Opens property sheet for                                                                                                    | Re <u>f</u> resh<br>Export l               | _ist           |        |         |                                         |    |                  |
|                                                                                                    | P <u>r</u> operti<br><u>H</u> elp          | ies 🗸          |        |         |                                         |    |                  |

| 🦉 Internet Info                                                                                                    | rebsite surabi.com Properties                                                                                                    | <u> </u> |  |
|----------------------------------------------------------------------------------------------------|----------------------------------------------------------------------------------------------------|----------|--|
| Generation<br>Generation<br>Gener | Documents       Directory Security       HTTP Headers       Custom Errors         Web Site       Performance       ISAPI Filters       Home Directory         Web site identification       Description:       website surabi.com       Image: Competition in the surabi.com         IP address:       192.168.8.58       Image: Adjuanced       Image: Adjuanced         ICP port:       80       SSL port:       Adjuanced         Connections       Image: Cognection timeout:       120       seconds         Image: Enable logging       Active log format:       Image: Properties         W3C Extended Log File Format       Image: Properties       Properties | Status   |  |
|                                                                                                    | OK Cancel Apply Help                                                                                                    |          |  |
|                                                                                                    |                                                                                                    |          |  |

10. Pada document add index.html

| 🥡 Internet Info | vebsite surabi.com Properties                                              | ? ×    | -O×    |               |
|-----------------|----------------------------------------------------------------------------|--------|--------|---------------|
| 🔰 Eile Action   | Web Site Performance ISAPI Filters Home Dire                               | ctory  | _ 8 ×  |               |
| (= -> 🗈 🖪       | Documents Directory Security HTTP Headers Custom                           | Errors |        |               |
| Internet Inforr | Enable default gontent page                                                |        | Status |               |
| De              | Remove                                                                     |        |        |               |
| Web S           | Move <u>Up</u> Mo <u>v</u> e Down                                          |        |        |               |
|                 | Enable document footer                                                     |        |        |               |
|                 | Append an HTML formatted footer to every document your Web server returns. |        |        |               |
|                 | Browse                                                                     |        |        |               |
|                 |                                                                            |        |        |               |
|                 |                                                                            |        |        |               |
|                 | OK Cancel Apply                                                            | Help   | Þ      |               |
|                 |                                                                            |        |        |               |
|                 |                                                                            |        |        |               |
|                 |                                                                            |        |        |               |
|                 |                                                                            |        |        |               |
|                 |                                                                            |        |        |               |
|                 |                                                                            |        |        |               |
|                 |                                                                            |        |        |               |
|                 |                                                                            |        |        |               |
| 🏄 Start 🛛 🚱 🥭   | 🛐 Internet Information                                                     |        |        | 🦓 🏷 🗾 9:15 PM |

11. Telah tersimpan index.html

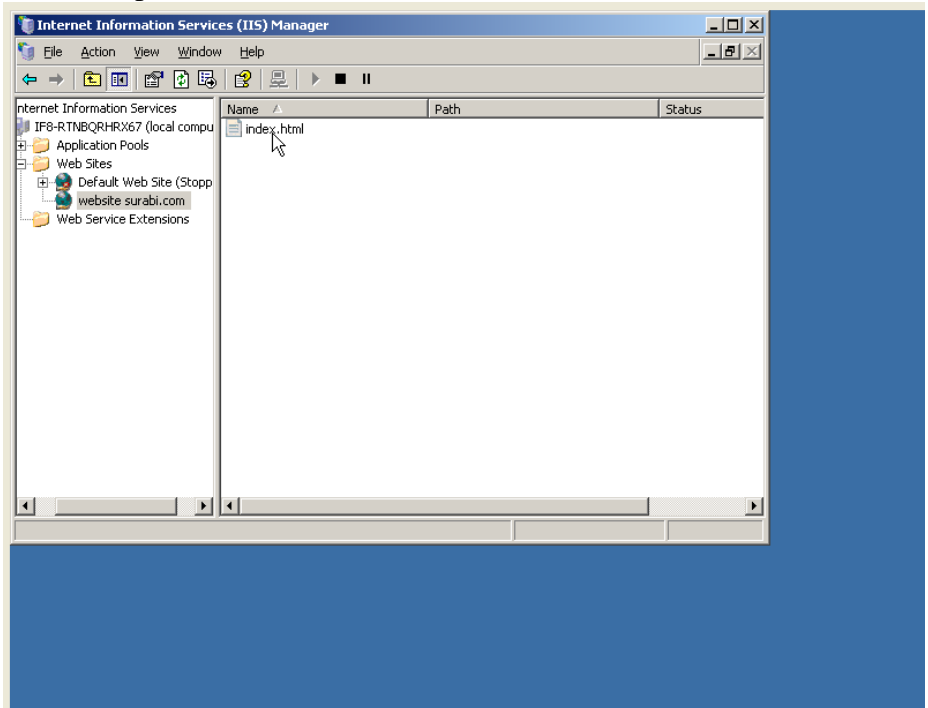

12. Cek pada alamat http://www.surabi.com atau http://192.168.8.58

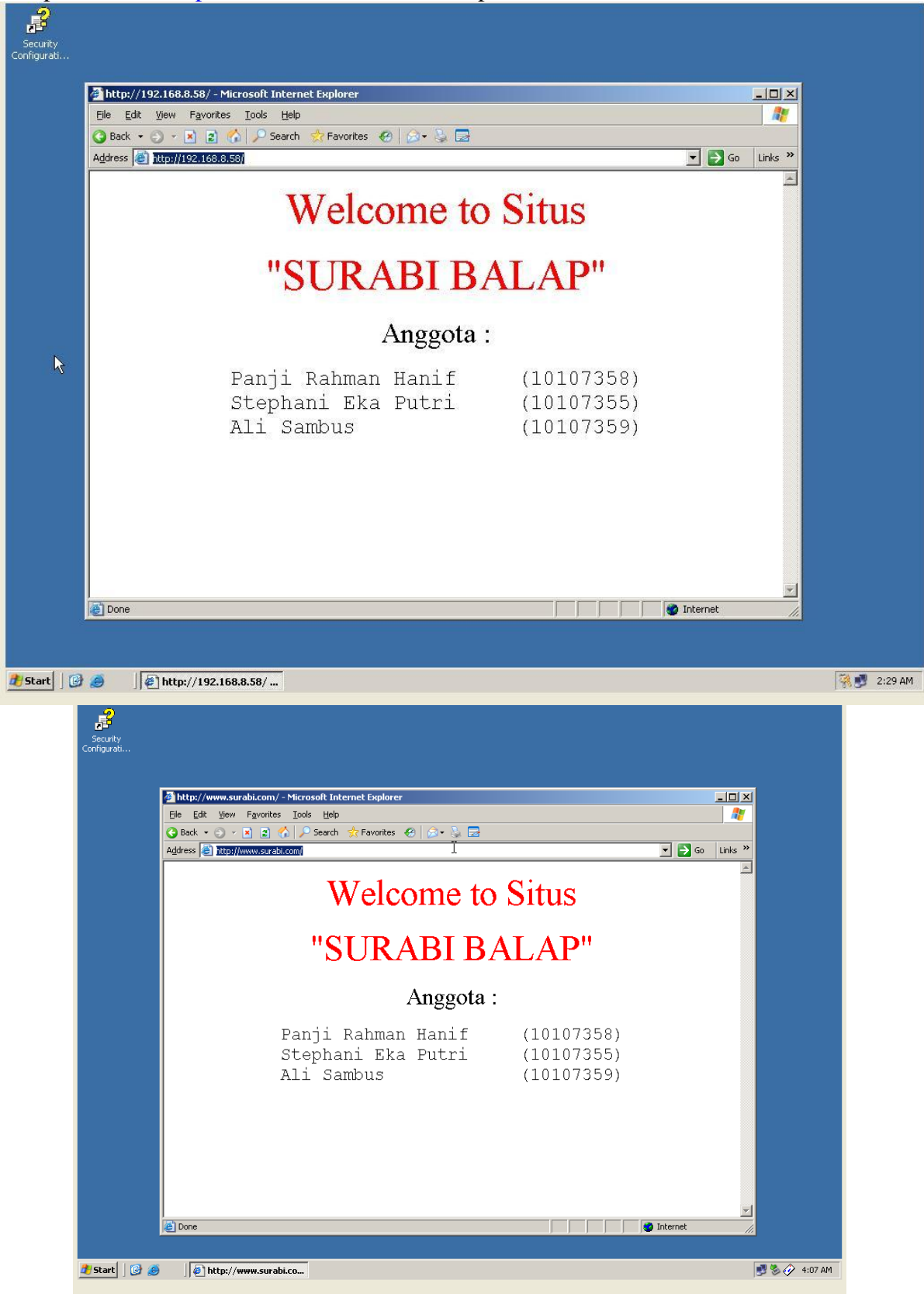

## **Konfigurasi Client**

1. Buka web browser pada client

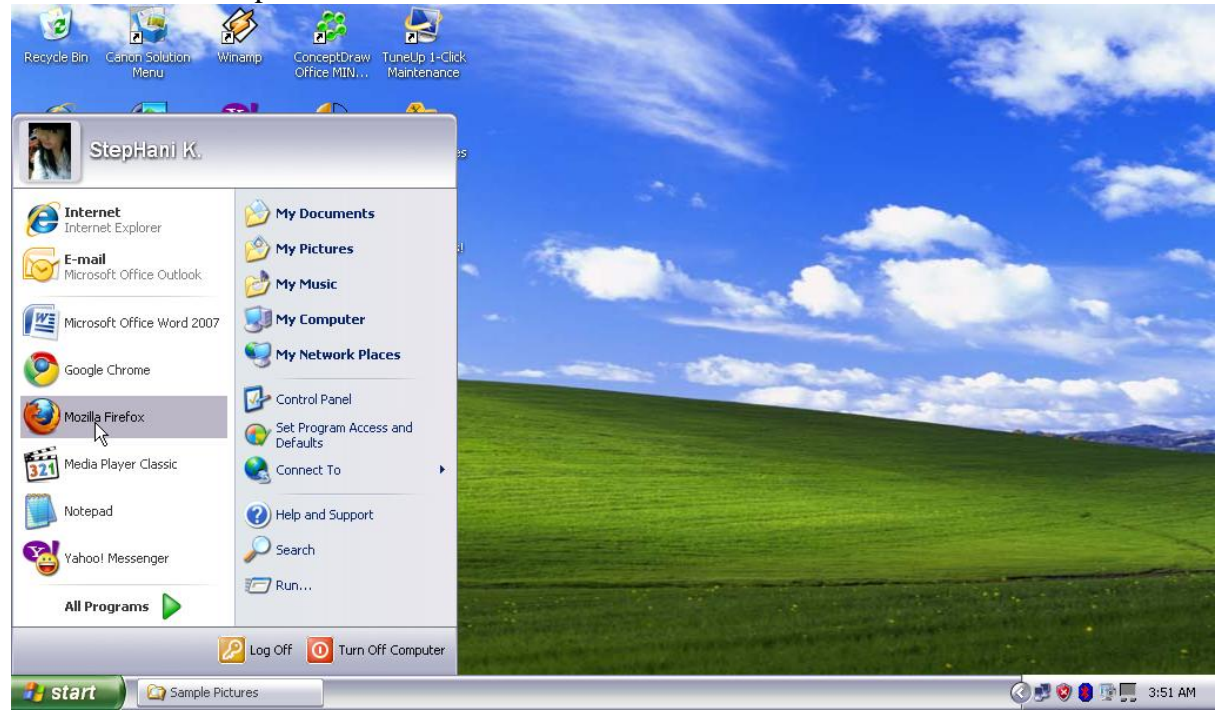

2. Masukan atau tulis alamat dari web yang telah dibuat / di konfigurasi di server http://www.surabi.com

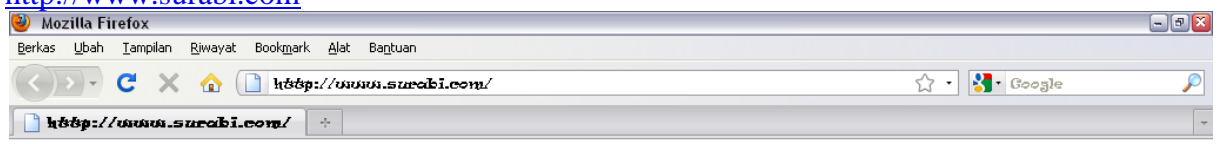

Welcome to Situs
"SURABI BALAP"
Anggota :

 Panji Rahman Hanif
 (10107358)

 Stephani Eka Putri
 (10107355)

 Ali Sambus
 (10107359)

| Selesai   |                 |                   |   |                       |  |  |  |  |
|-----------|-----------------|-------------------|---|-----------------------|--|--|--|--|
| 🦺 start 💧 | 🔄 🖓 mail client | 🕙 Mozilla Firefox | Q | ) 🛃 🧐 📳 👰 📕 🛛 3:47 AM |  |  |  |  |